# WinRest FrontOffice®

A Restauração do Séc. XXI

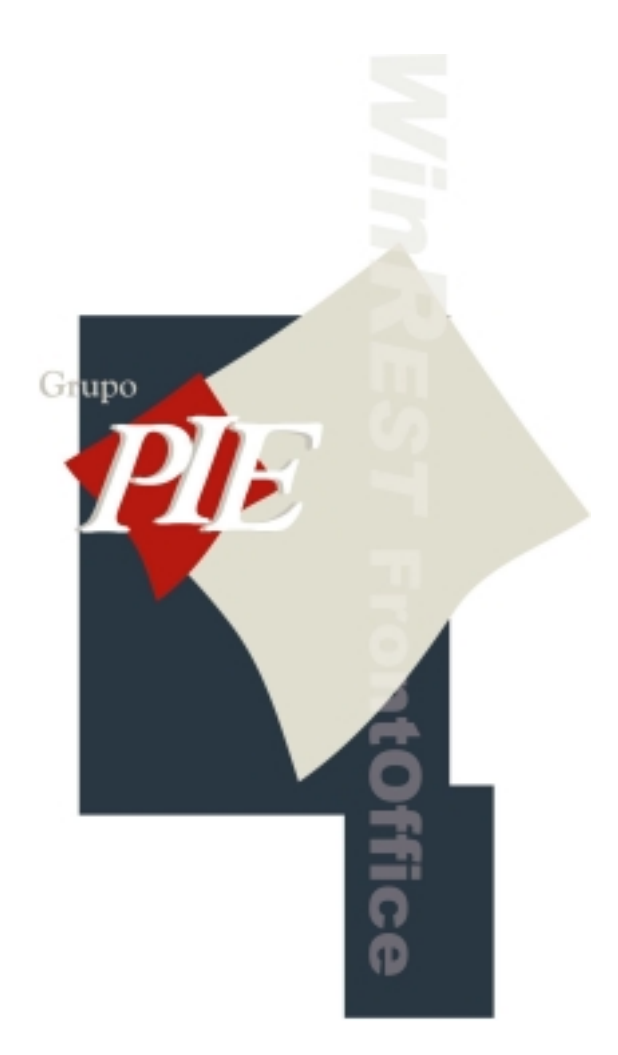

## Manual de Transição para *€uro*

Copyright © 1999 - 2001 Restinfor, Lda

Manual de Transição para Euro

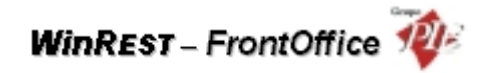

### Índice

#### Pag.

| Transi | ição pa | ra o Euro                       | 3 |
|--------|---------|---------------------------------|---|
| 1.     | Módulo  | o de conversão de valores       | 3 |
| 2.     | Interfa | ce com o utilizador             | 4 |
|        | 2.1.    | Alternar apresentação de Preços | 4 |
|        | 2.2.    | Formato do Dinheiro             | 6 |
|        | 2.3.    | Janela de Recebimento           | 6 |
|        | 2.4.    | Janela Take-Away (troco rápido) | 7 |

#### Transição para o Euro

Para compreender como o *WinREST* está preparado para o período de transição para o Euro, temos de compreender o novo conceito de moeda base e de moeda do operador. A moeda base é a moeda em que todos os valores na base de dados estão guardados e em que são impressos todos os documentos. A moeda do operador é a moeda em que são introduzidos e apresentados os valores ao operador. Mesmo que a moeda do operador seja diferente da moeda base, os valores internamente são sempre guardados na moeda base, pelo que podem surgir pequenas falhas de arredondamento.

A partir da versão 4.1d foram implementadas várias alterações para suportar a passagem para o Euro. Estas alterações podem dividir-se em dois grupos:

- Módulo de conversão de valores
- Interface com o utilizador

#### 1. Módulo de conversão de valores

Para aceder à ao módulo de conversão de valores deve abrir o menu Sistema... Técnico... Definições

#### Gerais e depois premir o botão

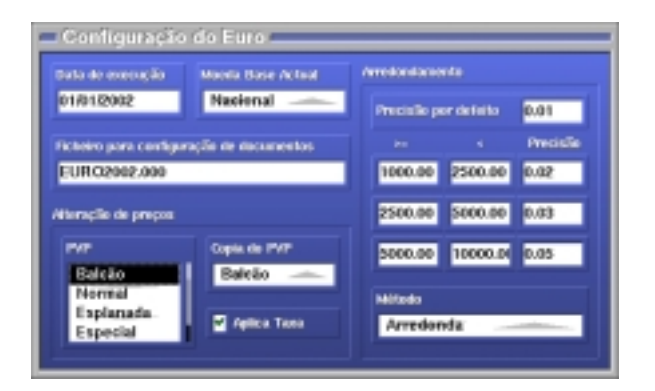

**Data de execução -** Definir em que data será executada a conversão da moeda nacional para a moeda Euro. Esta operação só será executada se na data definida, o campo **Moeda Base Actual** ainda estiver definido como moeda *Nacional*. No caso dos mestres, a transição só será efectuada se o programa estiver configurado para os exportar. No caso de estar configurado para importar os mestres, como no caso de utilização do *WinREST* **Store**, a transição será efectuada por este último.

Este módulo permite configurar o programa para nesta data pré-programada alterar a moeda base para Euros. Esta alteração pressupõe não só calcular todos os valores monetários na base de dados para os converter para Euros, como também modificar a configuração de documentos.

Existem diversos métodos de conversão usados pelo programa:

- **Exacto** O método exacto faz a conversão com a máxima precisão disponível. É utilizado para saldos de conta-corrente de clientes, custos de empregados, saldos do fecho financeiro e valores em caixa.
- Arredondado O método arredondado utiliza o arredondamento por defeito para fazer a conversão. É utilizado para valores base de ofertas e comissões de empregados e valores por defeito de fundo de maneio de bolsas e caixas.
- **Especial** O método especial usa as gamas de arredondamento configuradas no módulo de conversão para Euros. Este método é utilizado para os preços dos artigos e das famílias.

**Moeda Base Actual -** Definir qual a moeda com a qual o programa está a trabalhar internamente, independentemente da moeda visualizada no interface do programa.

**Ficheiro para configuração de documentos -** Designação para o ficheiro que fará a transição do ficheiro de configuração de documentos antigo, para o novo (wrstsc00.799). Assim poderá reconfigurar o novo ficheiro antes da transição, através deste ficheiro temporário.

**Exemplo:** Após a transição para Euros, o preço a ser apresentado em segundo plano será o Escudo. Por isso no ficheiro temporário terá que proceder à seguinte alteração:

| [Fim]     |        | para | [Fim]       |        |
|-----------|--------|------|-------------|--------|
| #\s2Total | lvtls3 |      | #\s2Total   | lvtls3 |
| #\s2Euro  | lvels3 |      | #\s2Escudos | lvels3 |
| [Fim]     |        |      | [Fim]       |        |

De salientar que na transição a flag **\vt** passa a apresentar o valor total em Euros e a flag **\ve** passa a apresentar o valor em escudos. Por isso devem ser alteradas apenas as designações que os precedem.

**Alteração de preços -** Módulo para definir como serão efectuadas as conversões dos preços de venda de Famílias e Artigos. Os preços dos artigos podem ser calculados por conversão ou por cópia ou por uma mistura de ambas.

Para cada preço de venda, indica-se qual o preço onde este se deve basear e se deve ou não fazer uma conversão. Deste modo, se por exemplo, pretendermos simplesmente aplicar a conversão especial ao PVP1, basta configurar que o PVP1 deve ser copiado do PVP1 e aplicada a taxa de conversão. Se, por exemplo, já tínhamos previamente colocado no PVP5 os preços que pretendíamos usar no PVP1 podemos configurar o PVP1 para copiar o PVP5 sem aplicar qualquer taxa.

**Arredondamentos -** Módulo para definir a precisão dos arredondamentos, por defeito ou para um determinado intervalo monetário.

#### 2. Interface com o utilizador

#### 2.1. Alternar apresentação de Preços

Nesta versão existe o conceito de moeda de operador. Esta moeda é a moeda com que o operador está a introduzir valores e pode ser alterada premindo o símbolo do Euro na barra lateral ou a combinação de teclas Ctrl+Alt+Shift+F1. Pode ser configurada uma sequência de teclas para configurar uma combinação mais simples para este efeito.

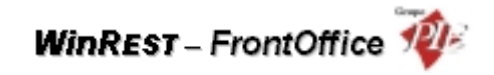

| 200 W            |  |
|------------------|--|
| dana<br>Consulta |  |
| <u></u>          |  |
| <u></u>          |  |
|                  |  |
| ST .             |  |
| KE .             |  |
|                  |  |
| 2                |  |

Quando é alterada a moeda de operador todos os valores apresentados no écran mudam de moeda. Isto incluí: caixas de edição de valores, botões de mesa, listas de consumo, etc.

| Partnas              |           |                                                  |                                |             | <b>B</b> |
|----------------------|-----------|--------------------------------------------------|--------------------------------|-------------|----------|
| Rápidas              | das Prato | a Bebidus                                        | Sobremesas                     | Children by |          |
| 9                    | its .     |                                                  | Sparse                         |             |          |
| Callé Callé Dugilo   |           | attá<br>uplo                                     | Cuié<br>zí<br>Nuine            |             | €        |
| Descafeinado         | c         | heio                                             | Curto                          |             | ntOffice |
| Galão                | 12<br>L   | 2 de<br>eite                                     | Pingo                          | 1.000       | L.       |
| ndida <u>E 0.000</u> |           | Consumo € 20.00                                  | 2                              |             | Ē        |
|                      |           | 1 Arraz Mariaco<br>1 Vinho Casa<br>1 Mousse Cham | £ 14.445<br>€ 2.145<br>€ 1.397 |             | N.       |
| -                    | -         | 1 Mousse Casei<br>2 Café                         | € 1.247<br>€ 0.756             | a 💿         |          |

| ■50 – Jsaloc       | I Castro | _               | _                                                                   |                                                 |        |
|--------------------|----------|-----------------|---------------------------------------------------------------------|-------------------------------------------------|--------|
| Páginas<br>Rápidas | Entradas | Pratos          | Bebides                                                             | Sobramana                                       | anna 1 |
|                    | Calls    |                 |                                                                     |                                                 |        |
| Ca                 | 96       | Catté<br>Duplo  | L Callé<br>aí<br>Nuiss                                              |                                                 |        |
| Descafeinado       |          | Cheio           |                                                                     | Curto                                           |        |
| Galão              |          | 1/2 de<br>Leite |                                                                     | Pingo                                           | 1.000  |
| Podala II          | 800      |                 | Arraz Maribos<br>Vinho Casa<br>Mousse Chant<br>Nousse Casel<br>Café | 2300500<br>433500<br>299600<br>250500<br>103500 |        |

#### 2.2. Formato do Dinheiro

Dado que o programa apresenta de forma alternada os preços, consoante a necessidade do operador, é necessário configurar dois tipos de formato para essa mesas moedas. Então deve proceder a essa configuração na janela *Sistema... Técnico... Definições Gerais*.

| Definições Gerais                                                                                                    |                                  |  |  |  |  |  |
|----------------------------------------------------------------------------------------------------|----------------------------------|--|--|--|--|--|
| Parteato do Danteiro                                                                                                    | Botões no jando do politilos     |  |  |  |  |  |
| Siira. Honetäisa<br>E X112                                                                                                    | Families Stat Families<br>B      |  |  |  |  |  |
| Simbolo Decimal Digitos Decimais                                                                                                    | Felga Serveral Zona<br>Nenhran 2 |  |  |  |  |  |
| Sinkoo Orque Digitos Orquo                                                                                                    | G4. Mittima 868 a perco 560      |  |  |  |  |  |
| € 4157,985                                                                                                    | Importações automáticas (s) 0    |  |  |  |  |  |
| Smartcheice +1.0                                                                                                    | Português                        |  |  |  |  |  |
| Picheiros a separtiar: Mostra frákta seutostos   * Fareilias Antigós   * Empregados Masta rearia empregado   * Clientes Masta reación (L.M., 112.)   * Clientes Masta reación (L.M., 112.)   * Armaxima Paramitros   * Paramitros Registos Diár   Paramitros Paramitros   Registos Diár Paramitros |                                  |  |  |  |  |  |

No módulo *Formato do Dinheiro* desta janela pode configurar os respectivos formatos alternando a posição do botão De salientar que quando o botão está activo o formato corresponde ao Euro.

#### 2.3. Janela de Recebimento

A janela de recebimento permite introduzir valores em Euros e escudos simultaneamente.

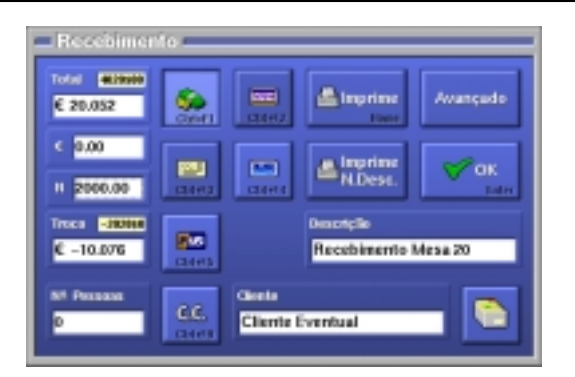

Os valores apresentados no display de cliente são apresentados na moeda do operador. O troco pode assumir valores negativos para que o operador perceba melhor quanto falta pagar e possa auxiliar o cliente a pagar com outra moeda se necessário. No display de cliente o troco não mostra valores negativos. Desta forma o operador pode também alternar o valor apresentado ao cliente premindo o símbolo do Euro da barra lateral.

#### 2.4. Janela Take-Away (troco rápido)

Na janela de pedidos em modo Take-Away os valores de troco rápido são escolhidos de acordo com a moeda do operador.

| -1 - Isabel Castro |          |                                                                                                    |                         |            |           |            |
|--------------------|----------|----------------------------------------------------------------------------------------------------|-------------------------|------------|-----------|------------|
| Páginas<br>Rápidas | Entradus | Pratos                                                                                                    | Bebidas                 | Sobratesas | - Calasta | <b>THE</b> |
| Calls              |          |                                                                                                    |                         |            |           |            |
| Cult               |          | Calá<br>Duplo                                                                                                    | Café Café el upio Natas |            |           | €          |
| Descalainado       |          | Cheio                                                                                                    |                         | Curto      |           | NOR OF     |
| Galão              |          | 1/2 de Pingo<br>Leite                                                                                                    |                         | Pingo      | 0         | T Fee      |
| Pedan E            | 0.000    |                                                                                                    | aviticate 1,000         | € 0.100    | € 0.500   | RES        |
|                    |          | Tree of the second second seco | co C 0.000              | € 1.000    | € 5,000   | n,         |
|                    |          | 1 D                                                                                                    | na de Pag.<br>Iumerário | € 10.000   | Linpa     | 1          |

Esses valores para o troco rápido devem ser configurados na janela *Sistema... Técnico... Caixas*, quer para a moeda Nacional quer para o Euro.

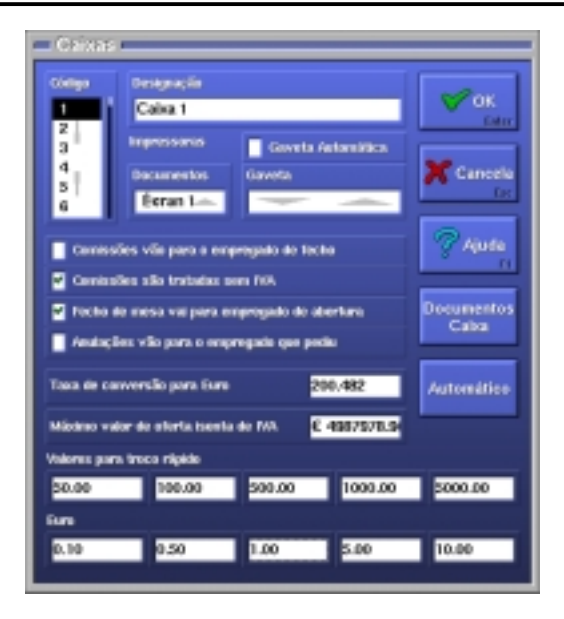

Nesta janela deve definir também qual a taxa de conversão para o Euro.